## **Frequency Separation**

videos

https://www.youtube.com/watch?v=3JEHbZhN2\_Q https://www.youtube.com/watch?v=ldhG9fmgC7o

- 1. duplicate background layer two times
- 2. new layer order: texture (for pours and blemishes) / color (for color and tone) / original
- 3. color layer: filter  $\rightarrow$  gaussian blur (enough to smooth texture)
- 4. texture layer: image -> apply image
  - 1. apply image:
    - 1. layer: blur layer (below)
    - 2. channel: rgb
    - 3. blending: subtract
    - 4. scale: 2
    - 5. offset: 128
- 5. blend texture layer with linear light
- 6. retouch color layer:

- select problem areas with lasso tool, add additional gaussian blur OR

- select problem areas and replace using the patch tool
- 7. retouch texture layer:
  - using the clone stamp

OR

- select problem areas and replace using the patch tool
- 8. airbrush (optional)
  - add new blank layer between the texture and color layers
  - use picker to select a light area of skin
  - use paint brush to paint that color
  - adjust with layer opacity